# **Filtrar Logradouro**

Esta tela permite que você informe os parâmetros para filtrar os logradouros que deseja alterar, excluir ou emitir um relatório. A funcionalidade pode ser acessada via **Menu de Sistema**, no Caminho: **GSAN > Cadastro > Endereço > Logradouro > Manter Logradouro**.

1/4

Feito isso, o sistema acessa a tela abaixo:

### Observação

Informamos que os dados exibidos nas telas a seguir são fictícios, e não retratam informações de clientes.

| Para manter o(s | ) logradouro(s), informe os dados abaixo: | 🗹 Atualizar |
|-----------------|-------------------------------------------|-------------|
| Município:      | R                                         | Ø           |
| Bairro:         |                                           |             |
| Código:         |                                           |             |
| Tipo:           | ▼                                         |             |
| Título:         | •                                         |             |
| Nome:           |                                           |             |
| Nome Popular:   | 💿 Iniciando pelo texto 🔍 Contendo o texto |             |
|                 |                                           |             |
|                 | 💿 Iniciando pelo texto 💛 Contendo o texto |             |
| CEP:            |                                           |             |
|                 | 8                                         |             |
| Indicador de    | 🔾 Ativo 🔍 Inativo 🖲 Todos                 |             |

Filtrar

Informe os campos que julgar necessários e clique no botão

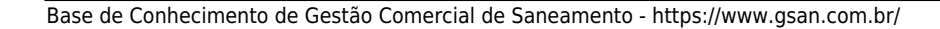

Em seguida, o sistema exibe as telas **Manter Logradouro** ou **Atualizar Logradouro**, com o resultado da pesquisa conforme os parâmetros informados.

## Tela de Sucesso

A tela de sucesso vai depender da configuração do filtro.

Se o campo atualizar estiver marcado e o filtro retornar apenas um registro, o sistema vai apresentar a tela **Atualizar Logradouro**.

Caso contrário, o sistema vai apresentar a tela **Manter Logradouro**, com a relação de logradouros selecionados pelo filtro.

### **Preenchimento dos campos**

Informar, pelo menos, um dos parâmetros de pesquisa relacionados abaixo:

| Campo     | Orientação para o Preenchimento                                                                                                    |
|-----------|----------------------------------------------------------------------------------------------------|
| Atualizar | Você deve utilizar este campo para decidir se deseja que a tela <b>Manter</b><br><b>Logradouro</b> seja apresentada quando o resultado do filtro retornar apenas um<br>registro do banco de dados.<br>Normalmente, ele deve ficar marcado quando se desejar efetuar uma alteração; e<br>desmarcado quando se desejar efetuar uma exclusão, ou emissão de um relatório<br>com o resultado do filtro.                        |
| Município | Informe o código de um município existente e tecle <b>Enter</b> , ou clique em R, que<br>fica ao lado do campo. Neste caso será apresentada uma tela de <i>popup</i> , onde será<br>possível <b>Pesquisar Município</b> no cadastro.<br>Após a informação do código de um município existente, ou da seleção de um<br>município na tela de pesquisa, o sistema apresentará o nome do município no<br>campo correspondente. |
|           | Caso deseje limpar o campo, clique em 🚿 associado ao campo <b>Município</b> . Neste caso, além do campo <b>Município</b> , o sistema faz a limpeza do campo <b>Bairro</b> .                                                                                                    |
| Bairro    | Informe o código de um bairro existente e tecle <b>Enter</b> , ou clique em R, que fica ao lado do campo. Neste caso será apresentada uma tela de <i>popup</i> , onde será possível <b>Pesquisar Bairro</b> no cadastro.<br>Após a informação do código de um bairro existente, ou da seleção de um bairro na tela de pesquisa, o sistema apresentará o nome do bairro no campo correspondente.                            |
|           | Caso deseje limpar o campo, clique em 🥙 associado ao campo <b>Bairro</b> .                                                                                                    |
| Código    | Informe o código do logradouro que desejar filtrar, com até nove dígitos.                                                                                                    |
| Тіро      | Selecione um dos tipos de logradouro apresentados na lista de tipos ao lado do campo.                                                                                                    |
| Título    | Selecione um dos títulos de logradouro apresentados na lista de títulos ao lado do campo.                                                                                                    |

| Campo               | Orientação para o Preenchimento                                                                                                    |
|---------------------|----------------------------------------------------------------------------------------------------|
| Campo               | Unencação para o Preenchimento                                                                                                    |
| Nome                | <ul> <li>Faça a opção pelo mecanismo de pesquisa a ser aplicado no nome do logradouro:</li> <li>1)Iniciando pelo texto: para efetuar a pesquisa, considerando que o argumento de pesquisa informado corresponde às primeiras letras do nome do logradouro.</li> <li>2) Contendo o texto: para efetuar a pesquisa, considerando que o argumento de pesquisa informado pode estar contido em qualquer parte do nome do logradouro.</li> <li>Observação: não se preocupe com acentuação e caracteres especiais; nem com maiúsculas e minúsculas; pois o sistema se encarregará de eliminar estas diferenças.</li> </ul>                                                                                                  |
| Nome Popular        | <ul> <li>Informar o nome, ou parte do nome popular do logradouro.</li> <li>Faça a opção pelo mecanismo de pesquisa a ser aplicado no nome popular do logradouro: <ol> <li>Iniciando pelo texto: para efetuar a pesquisa, considerando que o argumento de pesquisa informado corresponde às primeiras letras do nome popular do logradouro.</li> <li>Contendo o texto: para efetuar a pesquisa, considerando que o argumento de pesquisa informado pode estar contido em qualquer parte do nome popular do logradouro.</li> <li>Observação: não se preocupe com acentuação e caracteres especiais; nem com maiúsculas e minúsculas; pois o sistema se encarregará de eliminar estas diferenças.</li> </ol> </li> </ul> |
| Loteamento          | <ul> <li>Informar o loteamento, ou parte do nome popular do logradouro.</li> <li>Faça a opção pelo mecanismo de pesquisa a ser aplicado no loteamento : <ol> <li>Iniciando pelo texto: para efetuar a pesquisa, considerando que o argumento de pesquisa informado corresponde às primeiras letras do nome popular do loteamento.</li> <li>Contendo o texto: para efetuar a pesquisa, considerando que o argumento de pesquisa informado pode estar contido em qualquer parte do nome do loteamento.</li> <li>Observação: não se preocupe com acentuação e caracteres especiais; nem com maiúsculas e minúsculas; pois o sistema se encarregará de eliminar estas diferenças.</li> </ol> </li> </ul>                  |
| CEP                 | <ul> <li>Informe o código de um CEP existente e tecle <b>Enter</b>, ou clique em R, que fica ao lado do campo. Neste caso será apresentada uma tela de <i>popup</i>, onde será possível <b>Pesquisar CEP</b> no cadastro.</li> <li>Após a informação do código de um CEP existente, ou da seleção de um CEP na tela de pesquisa, o sistema apresentará o nome do logradouro associado ao CEP no campo correspondente.</li> <li>Caso deseje limpar o campo, clique em S associado ao campo CEP.</li> </ul>                                                                                                    |
| Indicador de<br>Uso | Selecione a opção de acordo com suas necessidades em relação à situação do<br>logradouro na base de dados:<br>Ativo, significa que só serão pesquisados os logradouros que estiverem ativos.<br>Inativo, os logradouros inativos.<br>E Todos, serão apresentadas todos os logradouros, independentemente da situação.<br>Os logradouros inativos serão apresentadas na cor vermelha.                                                                                                    |

## Funcionalidade dos Botões

| Botão         | Descrição da Funcionalidade                                                                                                    |
|---------------|----------------------------------------------------------------------------------------------------|
| R             | Utilize este botão para ativar as funcionalidades de pesquisa de um município, um<br>bairro, ou um CEP.<br>Deve ser utilizado quando não se conhece o código da informação que deseja<br>inserir.<br>Fica localizado ao lado do campo correspondente.<br>Ao clicar no botão, o sistema apresentará uma outra tela, onde será realizada a<br>pesquisa.            |
| Ø             | Utilize este botão para limpar as informações existentes em um determinado campo<br>da tela.<br>Eventualmente, poderá efetuar a limpeza de campos relacionados, com o objetivo<br>de eliminar inconsistências.<br>Por exemplo, nesta tela, ao limpar o campo <b>Município</b> , o sistema limpará,<br>automaticamente, os campos de <b>Bairro</b> e <b>CEP</b> . |
| Limpar        | Este botão efetua a limpeza dos campos da tela.                                                                                                    |
| <b>I</b>      | Ao clicar neste botão, o sistema gera o relatório contendo a resultante dos parâmetros do filtro.                                                                                                    |
| Remover       | Ao clicar neste botão, o sistema remove o(s) item(ns) marcado(s) no(s) checkbox.                                                                                                    |
| Voltar Filtro | Ao clicar neste botão, o sistema retorna à tela de filtro.                                                                                                    |
| Filtrar       | Utilize este botão para solicitar ao sistema a realização do filtro dos logradouros na base de dados, de acordo com os argumentos de pesquisa informados.                                                                                                    |

#### Clique aqui para retornar ao Menu Principal do GSAN

From: https://www.gsan.com.br/ - Base de Conhecimento de Gestão Comercial de Saneamento

Permanent link: https://www.gsan.com.br/doku.php?id=ajuda:filtrar\_logradouro&rev=1477398510

Last update: 31/08/2017 01:11

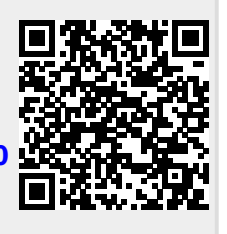